## How to Save A Thesis as a PDF/A (Archive)

**You must convert your thesis document into a PDF/A document**. This is necessary for the University of Alberta Libraries to digitally preserve your thesis for long-term access. Do not submit a Microsoft Word file or a regular PDF to Thesis Deposit.

PDF/A is an ISO Standard for the long-term archiving of electronic documents. It forms the basis for archival document storage by universities, libraries and museums worldwide, as well as being the preferred format for long-term digital preservation by the Library and Archives of Canada. **An archival PDF (PDF/A) version of the final copy of your thesis is required for final thesis submission.** 

PDF/A documents have specific properties that ensure for long-term access, including these basic requirements:

- Fonts are embedded
- No audio or video content can be embedded in the document
- Linking to JavaScript or other executable files is not allowed
- The document must not be encrypted or have a security password

**IMPORTANT NOTE**: Occasionally the PDF/A creation process may result in adjustments to fonts, figures and tables. It is each student's responsibility to review the PDF/A version of their thesis to ensure that everything is displaying properly prior to submission. If you need help resolving a problem like this, see the below instructions. If you still need additional help, please contact grad.services@ualberta.ca for assistance.

### Instructions for PDF/A creation:

If possible and applicable, **do not use the Mac versions of Word/Adobe, use PC/Windows versions**. Recent versions of Mac Word software do not have a save as PDF/A option.

### A. Microsoft Word

If you are using Microsoft Word, convert your document to PDF/A using the following steps:

• Select "Save As" (IGNORE the 'Save as PDF' option that appears under File in Word 2010)

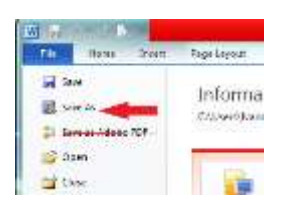

• File name: In the dialogue box that appears for you to name your thesis, name your document using this formula:

lastname\_firstname\_middleinitial(s)\_submissionyearmonth\_degree

Tips:

- Enter the year and month your thesis was submitted to FGSR
- Enter the abbreviation for your degree. Examples: MA, MSc, PhD
  - Example: If your name is Jill M. Smith and you are submitting your PhD thesis in April of 2014, you should name your file as follows:
    - Smith\_Jill\_M\_201404\_PhD
- Under Save as Type: select PDF
- Options: under PDF options, select ISO 19005-1 compliant (PDF/A)

| Terpides Auro                     | Date mudified Type            | 5                                                                                                    | 15.75                   |
|-----------------------------------|-------------------------------|----------------------------------------------------------------------------------------------------|-------------------------|
| 0                                 |                               |                                                                                                    |                         |
| - Favorina                        | and street county have street | -                                                                                                    | Lot berry               |
| E Dasteop                         |                               | Optons                                                                                                    | 1/11/10/00              |
| Downeosch                         |                               | Page range                                                                                                    |                         |
| The second endor                  |                               | *8                                                                                                    |                         |
| 1000                              |                               | Corgroppe                                                                                                    |                         |
| Control Control                   |                               | Cliffetar                                                                                                    |                         |
| J. Marrie                         |                               | C Pagesi Pare (1                                                                                                    | 11 M 1 1                |
| C Interna                         |                               | Ralah uhat                                                                                                    |                         |
| Fill Vinkers                      |                               | # Docvert                                                                                                    |                         |
| and a second                      |                               | Decompiliation of the                                                                                                    | no.                     |
| Consider                          |                               | Probabilities printing informa-                                                                                                    | dor.                    |
| Local Disk (Cr)                   |                               | Overs tootmake um                                                                                                    | 9 ( )                   |
| C fuenders Claudite               |                               | (ground up)                                                                                                    |                         |
|                                   |                               | City and internet                                                                                                    |                         |
| Tienene man-114 - colored         |                               | 17 Document attucture to                                                                                                    | on for account if y     |
| Save an type: PDF                 |                               | TOP options                                                                                                    |                         |
| Rotton Independent                | Tour Addition To              | WIDO plots-i menter                                                                                                    | 2 (90F/A)               |
|                                   |                               | COMPACT NUMBER OF THE PARTY NEW YORK PARTY NEW YORK | s way rulling quantized |
| Entering for a Mandard publishing | Colion.                       | Der af the Assess                                                                                                    | with a present of       |
| seared providing)                 |                               |                                                                                                    | OK Centel               |
| - Minimum size                    | Wedness and hanned to         | -                                                                                                    | www.end                 |

Check your thesis document for any unexpected adjustments to fonts, figures and tables. If there is a problem, or if you aren't able to convert your file using MS Word, try using Adobe X Pro, available in most IST labs.

# B. Adobe Acrobat X Pro or Adobe XI Pro

If you are using Adobe Acrobat X Pro or XI Pro, you can create a PDF/A document using the following steps:

- Select "Save As"
- Name your file using the instructions above.
- Save as type: select PDF/A (\*.pdf)

|                                                                                                    |      |                               |                            | • 4• Search them   |      |   |
|----------------------------------------------------------------------------------------------------|------|-------------------------------|----------------------------|--------------------|------|---|
| Organice + New fold                                                                                                    | é.   |                               |                            |                    | 80 · | - |
| Favorites<br>Desktop<br>Downloads<br>Complete<br>Documents<br>Music<br>Pictures<br>Videos<br>Computer<br>Local Disk (C:)                        | Name | * Dete modified<br>No items r | Type<br>netch your search. | Suze               |      |   |
|                                                                                                    |      |                               |                            |                    | _    |   |
| Vanderj (Vualibr<br>Facilitation Share<br>UAL All Staff Sha<br>Esshare (Vibroo<br>Dinital Init (Vibroo<br>File name: Sona<br>Sana as toos (DDE) |      | lastname_firstname_middleint  | iai(s)_submissio           | inyearmonth_degree | _    |   |

A document that has been saved as PDF/A will have the following message in the upper left-hand corner, once opened in Adobe Reader or Adobe Pro: "This file claims compliance with the PDF/A standard...". (The current document is PDF/A; look for the message at the top.)

| File Edit View Window Help                                                                                 |            |
|----------------------------------------------------------------------------------------------------|------------|
| 🔁 Create 🗸 📔 🖗 🖨 📝 🖂 🛛 🏟 💬 🕼 🥼 🖄 🕾                                                                         | Custom     |
| 1 / 3 ]                                                                                                    | Tools Sign |
| This file claims compliance with the PDF/A standard and has been opened read-only to prevent modification. | 1          |

# C. LaTeX users:

If you are using LaTeX, this is a helpful conversion guide: <u>http://etd.vt.edu/PDFA-1b\_Tutorial\_PC.pdf</u>